# ēlo

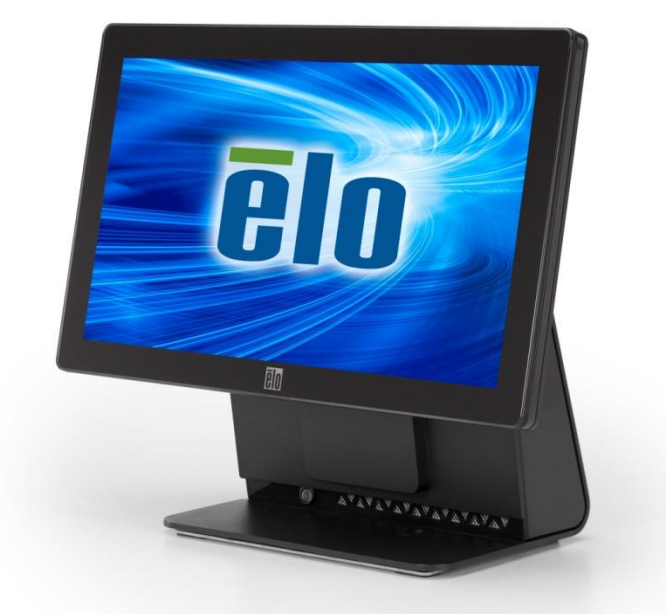

# MANUAL DEL USUARIO

# **Elo Touch Solutions**

Equipo táctil Todo en uno Serie E con pantalla panorámica de 15,6"

SW602340 Rev B

#### Copyright © 2017 Elo Touch Solutions, Inc. Todos los derechos reservados.

Ninguna parte de esta publicación puede ser reproducida, transmitida, transcrita ni almacenada mediante ningún sistema de recuperación, ni traducida a ningún idioma, ni convertida a ningún formato electrónico, mediante cualquier forma o por cualquier medio electrónico, incluidos, sin limitación, mecánicos, magnéticos, ópticos, químicos, manuales ni de ninguna otra forma, sin el consentimiento previo y por escrito de Elo Touch Solutions, Inc.

#### Renuncia de responsabilidad

La información contenida en este documento está sujeta a cambios sin previo aviso. Elo Touch Solutions, Inc. y sus filiales (en su conjunto "Elo") no representan ni otorgan ninguna garantía respecto al contenido de esta documentación y renuncian expresamente a cualquier garantía implícita de comerciabilidad o idoneidad para un fin determinado. Elo se reserva el derecho de revisar esta publicación y de realizar cambios en el contenido del presente documento cuando lo estime oportuno sin que tenga la obligación de notificar a ninguna persona dichos cambios o revisiones.

#### Reconocimientos de marcas comerciales

AccuTouch, CarrollTouch, Elo, Elo (el logotipo), Elo Touch, Elo Touch Solutions, Elo TouchSystems, IntelliTouch, iTouch, SecureTouch, TouchTools y VuPoint son marcas comerciales de Elo y sus filiales. Windows es una marca comercial de Microsoft Corporation.

# Tabla de contenido

| Capitulo 1: Configuracion                                                                                                    | 4                                            |
|----------------------------------------------------------------------------------------------------|----------------------------------------------|
| Desembalar el equipo táctil                                                                                                    | 4                                            |
| Aiustar la pantalla                                                                                                    | 5                                            |
| Calibrar la pantalla táctil                                                                                                    | 6                                            |
| Tapa del alargador adicional para el sistema                                                                                                    | 7                                            |
| Opción de instalación adicional para el sistema                                                                                                    | 8                                            |
| Capítulo 2: Funcionamiento                                                                                                    | 9                                            |
| Elo Touch Solutions – Utilidad de supervisión de hardware de la Serie                                                                                                    | E9                                           |
| Funcionalidad del LED                                                                                                    |                                              |
| Acceder al panel de entrada y salida                                                                                                    | 11                                           |
| Configurar el sistema operativo                                                                                                    | 12                                           |
| Crear la unidad flash de recuperación                                                                                                    | 16                                           |
| Recuperar el sistema operativo                                                                                                    | 19                                           |
|                                                                                                    |                                              |
| Capítulo 3: Seguridad y mantenimiento                                                                                                    | 23                                           |
| Capítulo 3: Seguridad y mantenimiento                                                                                                    | <b>23</b>                                    |
| Capítulo 3: Seguridad y mantenimiento<br>Seguridad<br>Mantenimiento y manipulación                                                                                                    | <b>23</b><br>23<br>24                        |
| Capítulo 3:       Seguridad y mantenimiento         Seguridad       Seguridad         Mantenimiento y manipulación       Seguridad         Capítulo 4:       Soporte técnico                                                                                                    | <b>23</b><br>23<br>24<br><b>26</b>           |
| Capítulo 3:       Seguridad y mantenimiento         Seguridad       Seguridad         Mantenimiento y manipulación       Seguridad         Capítulo 4:       Soporte técnico         Asistencia técnica       Seguridad                                                                                                    | <b>23</b> 23 24 <b>24 26</b> 26              |
| Capítulo 3:       Seguridad y mantenimiento         Seguridad       Seguridad         Mantenimiento y manipulación       Mantenimiento         Capítulo 4:       Soporte técnico         Asistencia técnica       Mantenimiento         Capítulo 5:       INFORMACIÓN SOBRE NORMATIVAS                                                                                                    | <b>23</b> 2324262626                         |
| Capítulo 3:       Seguridad y mantenimiento         Seguridad       Seguridad         Mantenimiento y manipulación       Mantenimiento y manipulación         Capítulo 4:       Soporte técnico         Asistencia técnica       Asistencia técnica         Capítulo 5:       INFORMACIÓN SOBRE NORMATIVAS         I.       Información eléctrica de seguridad                                                                                           | <b>23</b> 232426262627                       |
| Capítulo 3:       Seguridad y mantenimiento         Seguridad       Mantenimiento y manipulación         Mantenimiento y manipulación       Mantenimiento         Capítulo 4:       Soporte técnico         Asistencia técnica       Asistencia técnica         Capítulo 5:       INFORMACIÓN SOBRE NORMATIVAS         I.       Información eléctrica de seguridad         II.       Información acerca de emisiones e inmunidad                         | <b>23</b> 23 24 <b>26</b> 26 <b>27</b> 27 28 |
| Capítulo 3:       Seguridad y mantenimiento         Seguridad       Mantenimiento y manipulación         Mantenimiento y manipulación       Capítulo 4:       Soporte técnico         Asistencia técnica       Asistencia técnica       Asistencia técnica         Información eléctrica de seguridad       Información acerca de emisiones e inmunidad       Información acerca de agencias                                                             | <b>23</b> 2324 <b>26</b> 26262627272829      |
| Capítulo 3:       Seguridad y mantenimiento         Seguridad       Mantenimiento y manipulación         Capítulo 4:       Soporte técnico         Asistencia técnica       Asistencia técnica         Capítulo 5:       INFORMACIÓN SOBRE NORMATIVAS         I.       Información eléctrica de seguridad         II.       Información acerca de emisiones e inmunidad         III.       Certificaciones de agencias         IV.       RoHS para China | <b>23</b> 2324262626272727272727             |

#### CAPÍTULO

1

# **CONFIGURACIÓN**

En este capítulo se describe cómo configurar y probar su equipo táctil.

### Desembalar el equipo táctil

Compruebe que los siguientes artículos están presentes y en buenas condiciones:

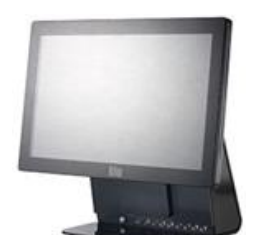

Equipo táctil

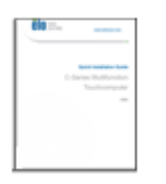

Guía de instalación rápida

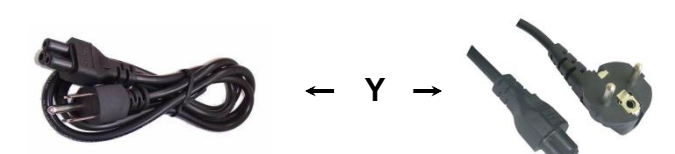

Cable de alimentación para EE. Cable de alimentación para UU. y Canadá Europa

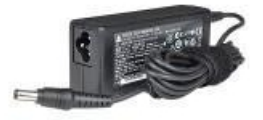

Adaptador de alimentación

Tapa del alargador

## Ajustar la pantalla

La pantalla se puede ajustar entre -17 y +75 grados tal y como se muestra a continuación.

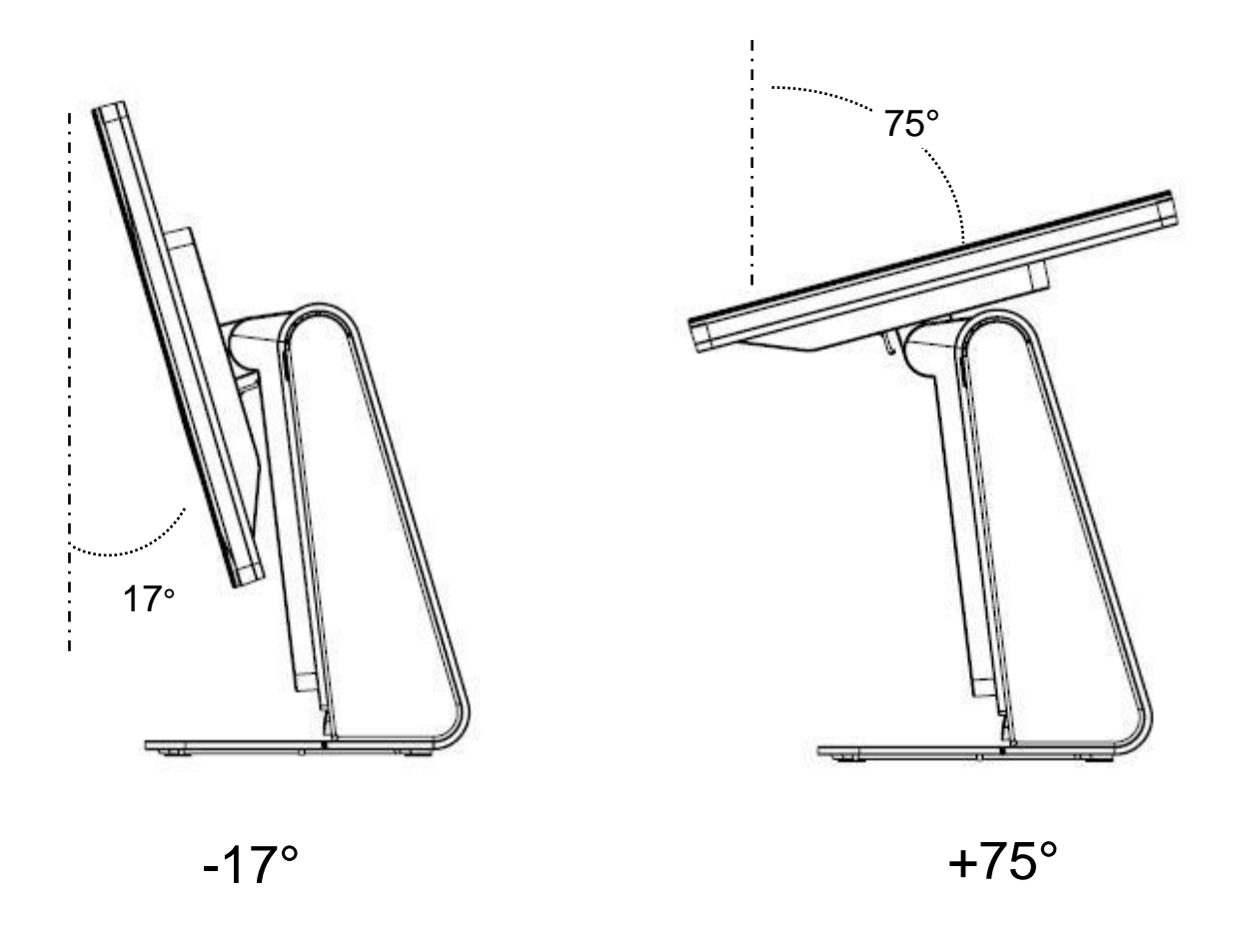

**CAUCIÓN:** Para evitar la inclinación o la caída, asegúrese de sujetar la base cuando ajuste la pantalla.

## Calibrar la pantalla táctil

La pantalla táctil viene precalibrada para una respuesta táctil precisa.

Si por alguna razón la pantalla táctil necesita recalibrarse, haga doble clic en el acceso directo EloConfig del escritorio del sistema (para Windows 7 y 8.1) y, a continuación, haga clic en "Calibrate Touch Screens (Calibrar pantallas táctiles)".

Esta acción iniciará el programa de calibración. Se abrirá la ventana que se muestra a continuación. Siga las instrucciones para calibrar la pantalla táctil.

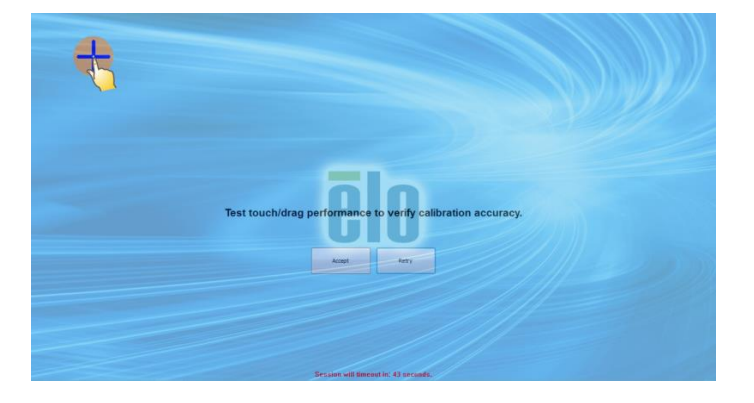

## Tapa del alargador adicional para el sistema

RevC Serie E proporciona una tapa de alargador adicional en la caja de accesorios. Puede que necesite cambiar la tapa del cable original por la tapa del alargador si la mayoría de los puertos de E/S se han conectado.

## Opción de instalación adicional para el sistema

#### 1) Instalación en la pared

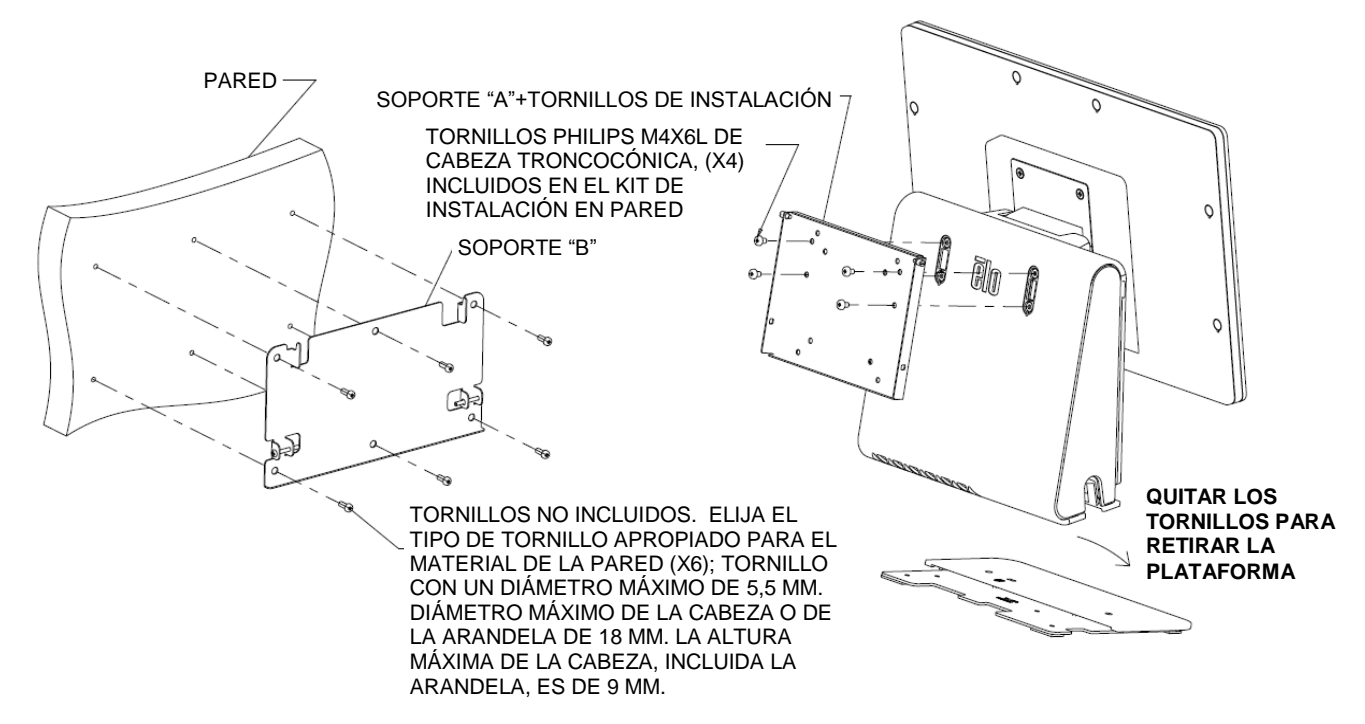

2) Instalación de un segundo monitor en el sistema (cualquier monitor con un peso inferior a 2,5 kg con soporte VESA de 75 mm)

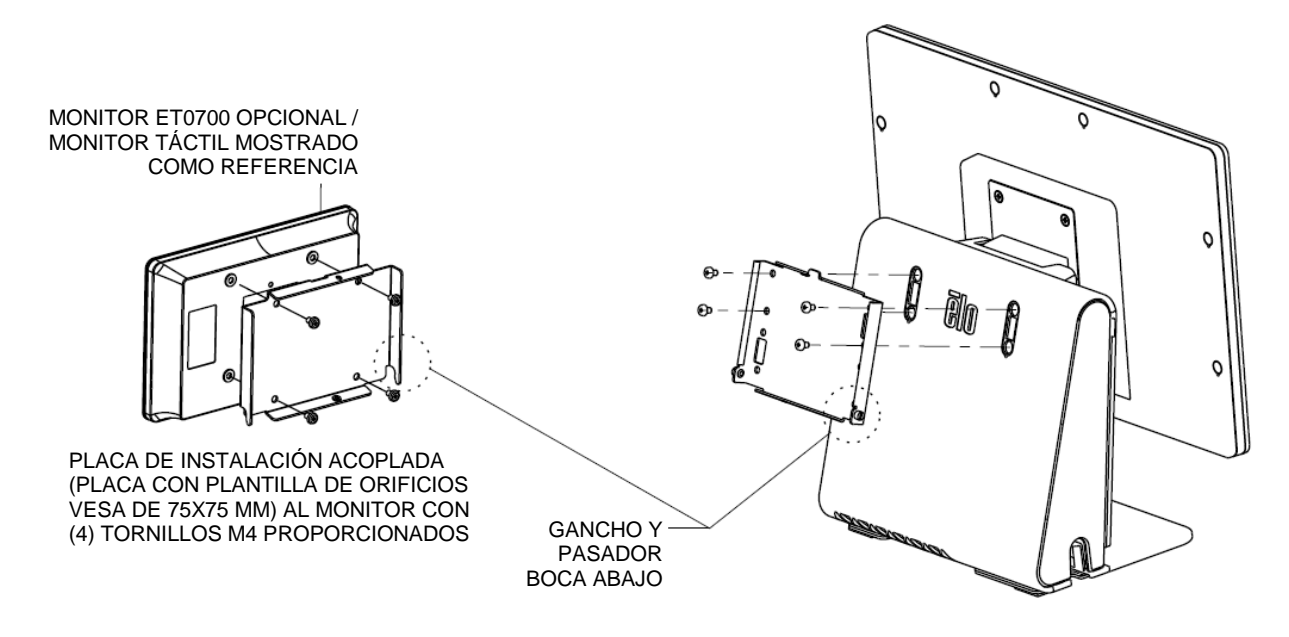

#### CAPÍTULO

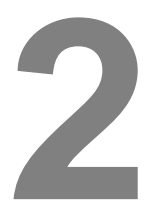

## **FUNCIONAMIENTO**

En este capítulo se describe cómo interactuar con la herramienta de diagnósticos de Elo Touch Solutions, el LED de alimentación y el panel de entrada y salida.

# Elo Touch Solutions – Utilidad de supervisión de hardware de la Serie E

| BioS Information   BIOS Information   BIOS build Date:   99/29/2014   System Information Processor Information: Intel(R) Celeron(R) CPU J1900 @ 1.99GHz Operation System: Moreasoft Windows Embedded Standard - 6.1.7601 - 32-bit Computer Name: 15E1-PC User Name: 15E1-PC User Name: 15E1-PC Total Physical Size: 2.030,0496 KB 2.959 MB Available Physical Size: 2.028,704 KB 2.959 MB Available Physical Size: 2.028,704 KB 2.959 MB Available Vitual Size: 2.028,704 KB 2.959 MB Available Vitual Size: 2.028,704 KB 2.959 MB Available Vitual Size: 2.028,704 KB 2.959 MB Available Vitual Size: 2.028,704 KB 2.959 MB Available Vitual Size: 2.028,704 KB 2.957 MB Available Vitual Size: 2.028,704 KB 2.957 MB Available Vitual Size: 2.028,704 KB 2.957 MB Available Vitual Size: 2.028,704 KB 2.957 MB Available Vitual Size: 2.028,704 KB 2.957 MB Available Vitual Size: 2.028,704 KB 2.957 MB Available Vitual Size: 2.028,704 KB 2.957 MB Available Vitual Size: 2.028,704 KB 2.957 MB Available Vitual Size: 2.028,704 KB 2.957 MB Available Vitual Size: 2.028,704 KB 2.957 MB Available Vitual Size: 2.028,704 KB 2.957 MB Available Vitual Size: 2.028,704 KB 2.957 MB Available Vitual Size: 3.028,740 KB 2.957 MB Available Vitual Size: 3.028,740 KB 2.957 MB Available Vitual Size: 3.028,740 KB 2.957 MB Available Vitual Size: 3.028,740 KB 2.957 MB Available Vitual Size: 3.028,740 KB 2.957 MB Available                                                                                                    | Elo Touch Solutions – E-Series RevC Hardwar  | e Monitor v0.9.4   |                     |                       | >               |
|----------------------------------------------------------------------------------------------------|----------------------------------------------|--------------------|---------------------|-----------------------|-----------------|
| BiOS Information         BIOS Version:       v1.00         BIOS Build Date:       99/29/2014         System Information       Used Space:         Processor Information:       Intel(R) Celeron(R) CPU J1900 @ 1.99GHz         Operation System:       Mcrosoft Windows Embedded Standard - 6.1.7601 - 32bit         Computer Name:       15E1-PC         User Name:       15E1-PC         User Name:       15E1-PC         Variable Physical Size:       3.030,496 KB       2.959 MB         Available Physical Size:       3.030,496 KB       2.957 MB         Available Virtual Size:       3.028,740 KB       2.957 MB         Available Virtual Size:       2.165,660 KB       2.114 MB         Hardware Control       Ingitness:       100         Bightness:       100       Ingitness:       100         Available Virtual Size:       100       Indicated Size       100         Available Informatice       174       174 MB       174 Mage                                                                                                    | System Hardware Monitor Setting Alarm Ab     | out                |                     |                       |                 |
| BIOS Version: v1.02   BIOS Build Date: 99/29/2014   System Information Processor Information: Interformation: Interfo                                                                                                    | BIOS Information                             |                    | Drive Informatio    | n                     |                 |
| BIOS Version:       v1.00         BIOS Build Date:       09/29/2014         System Information       Intel(R) Celeron(R) CPU J1900 @ 1.99GHz         Operation System:       Microsoft Windows Embedded Standard - 6.1.7601 - 32-bit         Computer Name:       15E1-PC         User Name:       15E1-PC         User Name:       15E1-PC         User Name:       15E1-PC         Valable Physical Size:       2,030,496 KB       2,959 MB         Available Physical Size:       3,030,496 KB       2,957 MB         Available Virtual Size:       3,028,740 KB       2,957 MB         Available Virtual Size:       2,165,660 KB       2,114 MB         Herdware Control       Eightness:       100         Bightness:       100       Image: Control Processor Processor Proces |                                              |                    |                     | n                     |                 |
| BIOS Build Date:       99/29/2014         Used Space:       6,769,328,128       bytes       6       GB         System Information       Processor Information:       Intel(R) Celeron(R) CPU J1900 @ 1.99GHz       299,670,433,792       bytes       279       GB         Processor Information:       Intel(R) Celeron(R) CPU J1900 @ 1.99GHz       Coperation System:       Total Storage Size:       299,670,433,792       bytes       279       GB         Versont Windows Embedded Standard - 6.1.7601 - 32-bit       Computer Name:       15E1-PC       Used Space       Available Space       Available Space         System Memory       Total Physical Size:       3,030,496       KB       2,959       MB         Available Physical Size:       3,028,740       KB       2,957       MB         Available Virtual Size:       3,028,740       KB       2,957       MB         Available Virtual Size:       2,165,660       KB       2,114       MB         Herdware Control       Eightness:       100       Eightness:       100       Eightness:       100         Available Informatio:       Yes       Yes       100       Eightness:       100       Eightness:       100                                                                                                    | BIOS Version: v1.00                          |                    | . ·                 |                       |                 |
| System Information         Processor Information:       Intel(R) Celeron(R) CPU J1900 @ 1.99GHz         Operation System:       Mcrosoft Windows Embedded Standard · 6.1.7601 · 32bit         Computer Name:       15E1-PC         User Name:       15E1-PC         User Name:       15E1-PC         User Name:       15E1-PC         User Name:       15E1-PC         User Name:       15E1-PC         User Name:       15E1-PC         User Name:       15E1-PC         User Name:       15E1-PC         User Name:       15E1-PC         User Name:       15E1-PC         User Name:       15E1-PC         User Name:       15E1-PC         User Name:       3.030.496 KB       2.959 MB         Available Physical Size:       2.0245.848 KB       2.193 MB         Total Virtual Size:       3.028.740 KB       2.957 MB         Available Virtual Size:       2.165.660 KB       2.114 MB         Herdware Control                                                                                                    | BIOS Build Date: 09/29/2014                  |                    | Used Space:         | 6,769,328,128 bytes   | 6 GB            |
| System Information       Total Storage Size:       299,670,433,792       bytes       279       GB         Processor Information:       Intel(R) Celeron(R) CPU J1900 @ 1.99GHz       Used Storage Size:       299,670,433,792       bytes       279       GB         Operation System:       Microsoft Windows Embedded Standard - 6.1.7601 - 32-bit       Computer Name:       15E1-PC       Used Space       Available Space         System Memory       Total Physical Size:       3,030,496       KB       2.959       MB         Available Physical Size:       3,030,496       KB       2.957       MB         Available Virtual Size:       3,028,740       KB       2.957       MB         Available Virtual Size:       2,165,660       KB       2.114       MB         Hardware Control                                                                                                    |                                              |                    | Available Space:    | 292,901,105,664 bytes | 272 GB          |
| Processor Information:       Intel(R) Celeron(R) CPU J1900 @ 1.99GHz         Operation System:       Mcroaoft Windows Embedded Standard - 6.1.7601 - 32-bit         Computer Name:       15E1-PC         User Name:       15E1-PC         User Name:       15E1-PC         User Name:       3.030.496 KB       2.959 MB         Available Physical Size:       3.030.496 KB       2.957 MB         Available Virtual Size:       3.028.740 KB       2.957 MB         Available Virtual Size:       2.165.660 KB       2.114 MB         Hardware Control                                                                                                    | System Information                           |                    | Total Storage Size: | 299,670,433,792 bytes | 279 GB          |
| Operation System:         Microsoft Windows Embedded Standard - 6.1.7601 - 32-bit           Computer Name:         15E1-PC           User Name:         15E1-PC\15E1           System Memory         Total Physical Size:         3,030,496 KB         2.959 MB           Available Physical Size:         2,245,848 KB         2.193 MB         Total Vitual Size:         3,028,740 KB         2.957 MB           Available Vitual Size:         2,165,660 KB         2,114 MB         MB         Hardware Control           Brightness:         100                                                                                                    | Processor Information: Intel(R) Celeron(R) C | PU J1900 @ 1.99GHz |                     |                       |                 |
| Microsoft Windows Embedded Standard - 61.7601 - 32-bit         Computer Name:       15E1-PC         User Name:       15E1-PC\15E1         System Memory         Total Physical Size:       3,030,496 KB       2,959 MB         Available Physical Size:       2,245,848 KB       2,193 MB         Total Virtual Size:       3,028,740 KB       2,957 MB         Available Virtual Size:       2,165,660 KB       2,114 MB         Hardware Control                                                                                                    | Operation System:                            |                    |                     | _                     | 11              |
| Computer Name: 15E1-PC<br>User Name: 15E1-PC\15E1<br>System Memory<br>Total Physical Size: 3,030,496 KB 2,959 MB<br>Available Physical Size: 2,245,848 KB 2,193 MB<br>Total Vitual Size: 3,028,740 KB 2,957 MB<br>Available Vitual Size: 2,165,660 KB 2,114 MB<br>Hardware Control<br>Brightness: 100<br>Audio Volume: 66<br>Recall Default: Yes                                                                                                    | Microsoft Windows Embedded Standard - 6.1.   | 7601 - 32-bit      |                     |                       | Available Space |
| User Name:       15E1-PC\15E1         System Memory         Total Physical Size:       3,030,496 KB       2,959 MB         Available Physical Size:       2,245,848 KB       2,193 MB         Total Vitual Size:       3,028,740 KB       2,957 MB         Available Vitual Size:       2,165,660 KB       2,114 MB         Hardware Control                                                                                                    | Computer Name: 15E1-PC                       |                    |                     |                       |                 |
| System Memory           Total Physical Size:         3,030,496 KB         2,959 MB           Available Physical Size:         2,245,848 KB         2,193 MB           Total Vitual Size:         3,028,740 KB         2,957 MB           Available Vitual Size:         2,165,660 KB         2,114 MB           Hardware Control                                                                                                    | User Name: 15E1-PC\15E1                      |                    |                     |                       |                 |
| System Memory           Total Physical Size:         3,030,496         KB         2,959         MB           Available Physical Size:         2,245,848         KB         2,193         MB           Total Virtual Size:         3,028,740         KB         2,557         MB           Available Virtual Size:         2,165,660         KB         2,114         MB           Hardware Control           Brightness:         100                                                                                                    |                                              |                    |                     |                       |                 |
| Total Physical Size:       3.030,496 KB       2.959 MB         Available Physical Size:       2.245,848 KB       2.193 MB         Total Vitual Size:       3.028,740 KB       2.957 MB         Available Vitual Size:       2.165,660 KB       2.114 MB         Hardware Control         Brightness:       100         Audio Volume:       66         Recall Default:       Yes                                                                                                    | System Memory                                |                    |                     |                       |                 |
| Available Physical Size:     2,245,848     KB     2,193     MB       Total Virtual Size:     3,028,740     KB     2,957     MB       Available Virtual Size:     2,165,660     KB     2,114     MB         Hardware Control       Brightness:     100         Audio Volume:     66         Recall Default:     Yes                                                                                                    | Total Physical Size: 3,030,496               | KB 2,959 MB        |                     |                       |                 |
| Total Virtual Size:     3.028,740 KB     2.957 MB       Available Virtual Size:     2.165,660 KB     2.114 MB         Hardware Control       Brightness:     100         Audio Volume:     66   Recall Default: Yes                                                                                                    | Available Physical Size: 2,245,848           | KB 2,193 MB        |                     |                       |                 |
| Available Virtual Size:         2,165,660 KB         2,114 MB           Hardware Control                                                                                                    | Total Virtual Size: 3,028,740                | KB 2,957 MB        |                     |                       |                 |
| Hardware Control Brightness: 100 Audio Volume: 66 Recall Default: Yes                                                                                                    | Available Virtual Size: 2,165,660            | KB 2,114 MB        |                     |                       |                 |
| Brightness:         100           Audio Volume:         66           Recall Default:         Yes                                                                                                    | Hardware Control                             |                    |                     |                       |                 |
| Audio Volume: 66 Recall Default: Types                                                                                                    | Brightness: 100                              |                    |                     |                       |                 |
| Recall Default: 📃 Yes                                                                                                    | Audio Volume: 66                             |                    |                     |                       |                 |
|                                                                                                    | Recall Default: 🔲 Yes                        |                    |                     |                       |                 |

Menú de Hardware Monitor (Supervisor de hardware) de la Serie E

| Característica                                  | Descripción                                                                                                    |
|-------------------------------------------------|----------------------------------------------------------------------------------------------------|
| System (Sistema)                                | Permite mostrar la versión del BIOS, la versión del sistema operativo, el control de hardware (volumen y brillo), la información de la memoria y la información de las unidades. |
| Hardware Monitor<br>(Supervisor de<br>hardware) | Permite supervisar la temperatura de la CPU así como la temperatura y los voltajes de salida del sistema.                                                                        |
| Setting<br>(Configuración)                      | Permite establecer alarmas cuando la temperatura de la CPU, la temperatura del sistema y los voltajes de salida superan los límites establecidos.                                |
| Alarm (Alarma)                                  | Permite mostrar el registro de todas las alarmas.                                                                                                    |
| About (Acerca de)                               | Información general para la herramienta de diagnósticos de la Serie E.                                                                                                    |

La herramienta Hardware Monitor (Supervisor de hardware) proporciona las siguientes funciones.

## Funcionalidad del LED

En la base de E-Series hay un LED que indica el estado del equipo táctil. En la tabla siguiente se muestra el estado del LED y el color correspondiente.

| Color del LED para observar | Estado                                                      |
|-----------------------------|-------------------------------------------------------------|
| Apagado                     | No hay alimentación de entrada; modo de apagado.            |
| Rojo                        | Hay alimentación de entrada; modo de apagado o hibernación. |
| Naranja                     | Hay alimentación de entrada; modo de espera S3.             |
| Verde                       | Hay alimentación de entrada; modo de encendido              |

### Acceder al panel de entrada y salida

Para acceder a los puertos de entrada y salida (E/S), retire la tapa de E/S situada a la izquierda de la unidad. Se incluye un tornillo de seguridad que se puede utilizar para fijar la tapa frontal al equipo táctil. A continuación se muestran las descripciones de E/S:

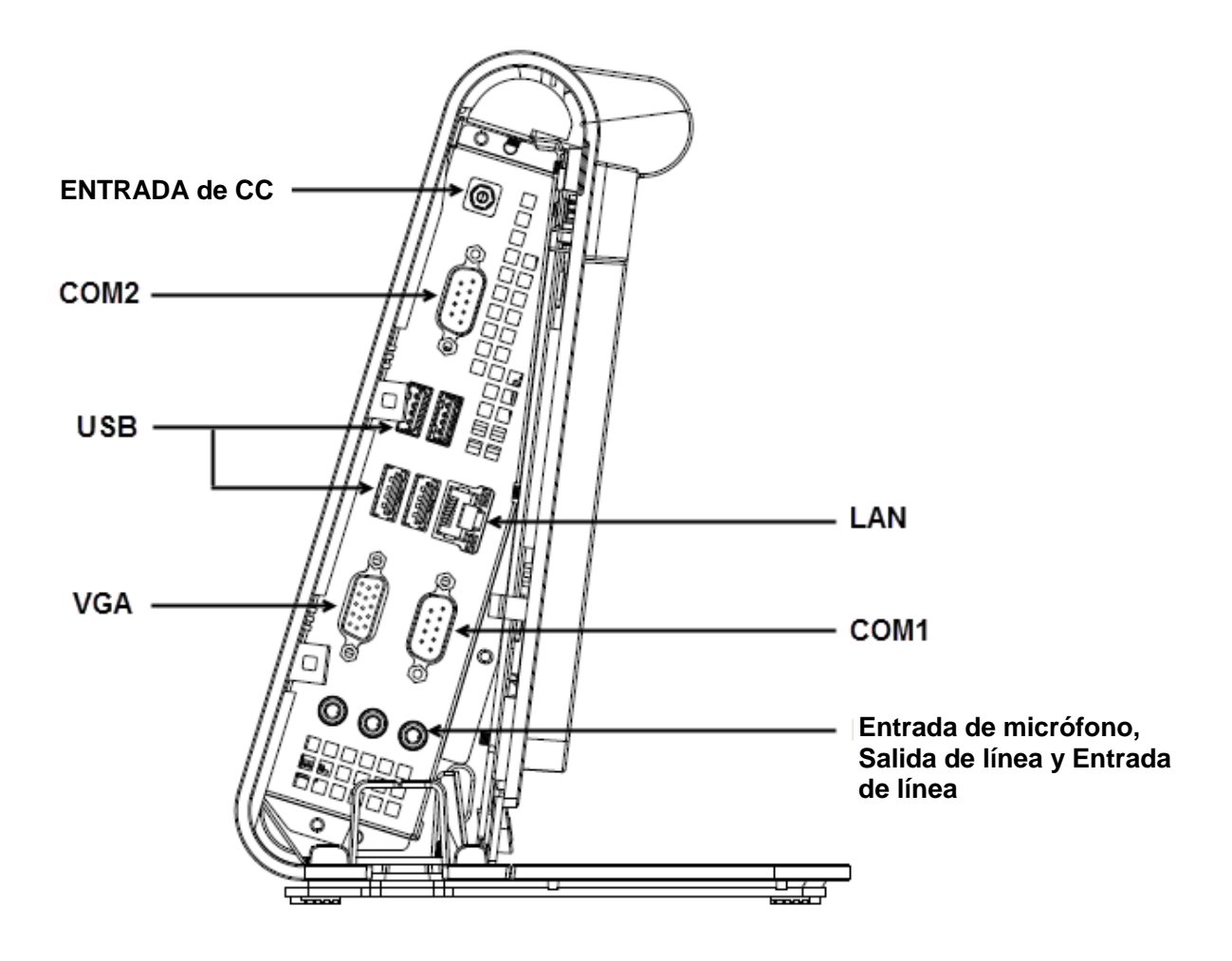

**Nota:** Como medida de seguridad, deje siempre el cable de E/S conectado cuando el sistema esté encendido.

## Configurar el sistema operativo

Si el equipo cuenta con un sistema operativo, la configuración inicial del mismo tarda entre 5 y 10 minutos aproximadamente. Puede ser necesario un tiempo adicional dependiendo de las configuraciones de hardware del equipo táctil y de los dispositivos conectados.

Para configurar el sistema operativo Microsoft® Windows® para el equipo táctil, encienda este presionando el botón de alimentación y, a continuación, siga las instrucciones de la pantalla.

#### Inyectar un nuevo idioma (solo para Windows POSReady 7)

Windows POSReady 7 solamente permite el uso de un idioma en cada momento. Pero puede utilizar la función de inyección de idioma de Elo Touch Solutions para modificar sus preferencias de idioma. El idioma predeterminado es el inglés, pero puede cambiarlo conforme a sus preferencias.

- 1. Apague el sistema completamente.
- 2. Encienda el sistema.
- Después de la pantalla de presentación de Elo (mostrada a continuación), presione "↑" o "↓" repetidamente para pausar Windows Boot Manager (Administrador de arranque de Windows).

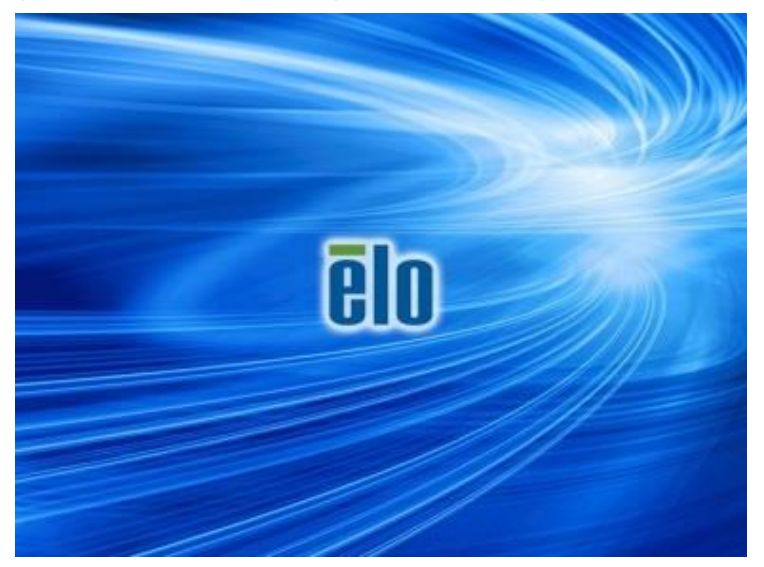

 Dependiendo del entorno del sistema operativo, seleccione Restore OS 32bit (Restaurar SO de 32 bits) o Restore OS 64bit (Restaurar SO de 64 bits).

| Windows Boot Manager                                                                                                    |            |
|----------------------------------------------------------------------------------------------------|------------|
| Choose an operating system to start, or press TAB to select a tool:<br>(Use the arrow keys to highlight your choice, then press ENTER.) |            |
| Windows Embedded Standard                                                                                                    | >          |
| Restore OS 32bit                                                                                                    |            |
| To specify an advanced option for this choice, press F8.                                                                                |            |
| Tools:                                                                                                    |            |
| Windows Memory Diagnostic                                                                                                    |            |
| ENTER=Choose TAB=Menu                                                                                                    | ESC=Cancel |

5. Se mostrará la siguiente interfaz del usuario:

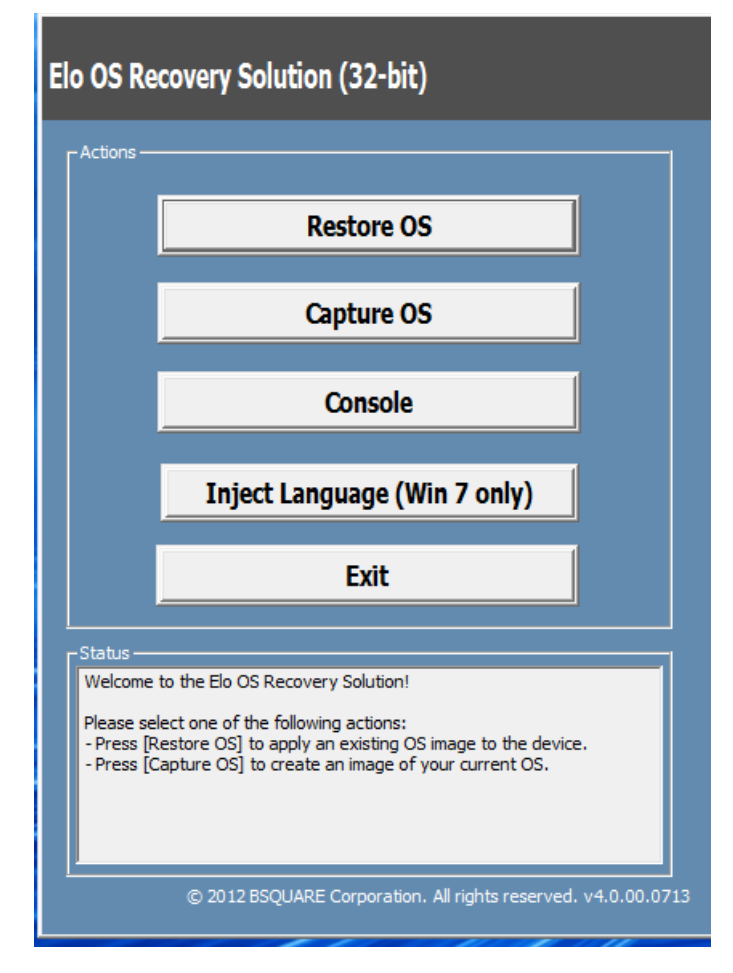

6. Seleccione Inject Language (Inyectar idioma), se mostrará la siguiente interfaz del usuario.

| OS Recovery Solution (32-bit)<br>Inject Language |                         |
|--------------------------------------------------|-------------------------|
| Select Language to Inject                        | Selected Language       |
| Arabic (AR)                                      | Arabic (AR)             |
|                                                  | Injected Lanuage        |
|                                                  | Show Injected Languages |
|                                                  | Cancel                  |

- 7. Haga clic en la lista desplegable y seleccione el idioma que prefiera.
- 8. Haga clic en Inject Selected Language (Inyectar idioma seleccionado).
- **9.** Mientras se realiza el proceso de inyección, **NO** utilice el teclado o el ratón. Se puede producir un error en el proceso de inyección del idioma.

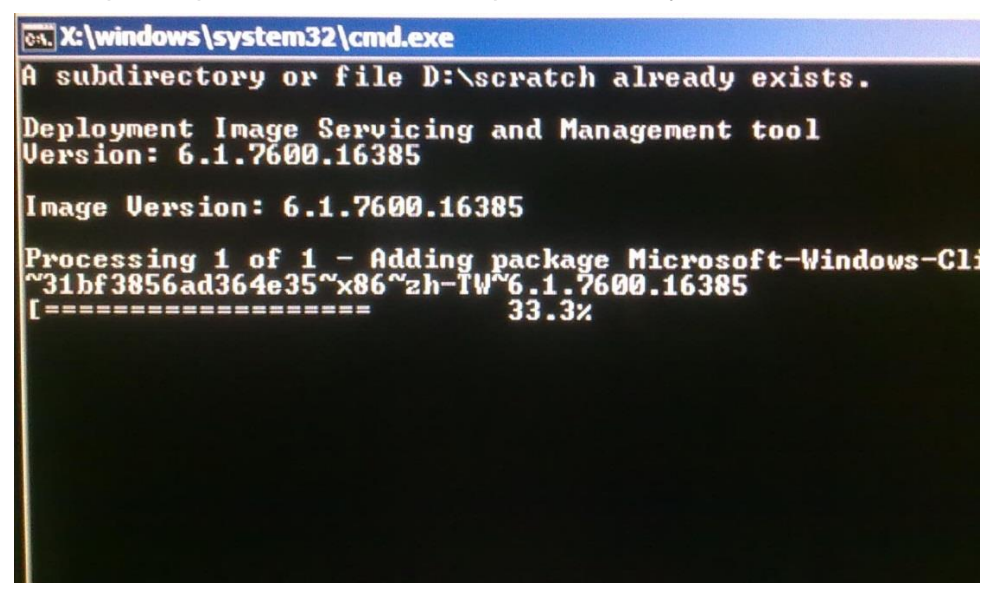

- **10.** Después de que el paquete de idioma se haya instalado correctamente, presione cualquier tecla para salir de la ventana.
- Debe ver el nuevo idioma inyectado tanto en el cuadro "Selected Language (Idioma seleccionado)" como en el cuadro "Injected Language (Idioma inyectado)".
- 12. Haga clic en Cancel (Cancelar) → Exit (Salir). El sistema se reiniciará y la nueva interfaz del usuario debe aparecer cuando el sistema entre en el escritorio.

## Crear la unidad flash de recuperación

Todos los equipos táctiles con POSReady 7 y Windows 8.1 tienen integrada la utilidad de restauración de Elo en el escritorio de Windows. La utilidad puede crear una unidad flash de recuperación basada en el sistema operativo adquirido. **Cree la unidad flash de recuperación inmediatamente.** En el caso de que la partición de recuperación de la unidad de estado sólido se elimine accidentalmente o no se pueda acceder a ella, tendrá que utilizar la unidad flash de recuperación para recuperar el sistema.

Los siguientes procedimientos muestran cómo usar la utilidad para crear una unidad flash de recuperación.

- 1. Haga clic con el botón secundario en el icono EloRestoreUtility del escritorio y seleccione "Run as administrator (Ejecutar como administrador)".
- 2. Haga clic en el botón "Start" (Inicio) para iniciar el proceso.

| 🖳 Elo Restore  | Utility                   |       |      |
|----------------|---------------------------|-------|------|
| Status:        | Press [Start] Button to b | egin  |      |
| Message:       |                           |       |      |
|                |                           |       |      |
| Set default Op | erating System            | Start | Exit |

**3.** Una vez completado, aparecerá una ventana emergente pidiéndole que inserte una unidad flash en blanco en cualquiera de los puertos USB disponibles del sistema.

| 🖳 Elo Restor        | re Utility         |          |                         |                 |    |
|---------------------|--------------------|----------|-------------------------|-----------------|----|
| Status:<br>Message: | Initializat Inform | nation   | insert your flash drive | at this moment! | 23 |
|                     |                    |          |                         | ОК              |    |
| Set default C       | perating System    | Format D | ive                     | Exit            |    |

4. Una vez insertada la unidad flash, aparecerá una ventana tal y como se muestra a continuación. Haga clic en "Format Drive" (Formatear unidad) para continuar con el proceso. TENGA EN CUENTA QUE TODOS LOS DATOS SE PERDERÁN DURANTE ESTE PROCESO.

| 🔛 Elo Restor  | e Utility                                           |      |
|---------------|-----------------------------------------------------|------|
| Status:       | Found Drive - D:\                                   |      |
| Message:      | Press (Correct Drive) Detter to start format annous |      |
|               | Press [Format Drive] Button to start format process |      |
|               |                                                     |      |
|               |                                                     |      |
| Set default C | Pperating System Format Drive                       | Exit |

**5.** Haga clic en "Create Restore Media" (Crear medio de restauración) para continuar. Este paso tardará entre 10 y 20 minutos dependiendo de las configuraciones del sistema y del rendimiento de la unidad flash.

| 県 Elo Restor  | re Utility                                     |                                         |                     |
|---------------|------------------------------------------------|-----------------------------------------|---------------------|
| Status:       | Creating directory s                           | ructures                                |                     |
| Message:      | Creation directories<br>restore media creation | success, please press [Create Rest<br>m | ore Media] to start |
|               |                                                |                                         |                     |
| Set default C | Operating System                               | Create Restore Media                    | Exit                |

6. Cuando aparezca el mensaje "Creation Restore Media success..." (Medio de restauración creado correctamente...), quite la unidad flash y haga clic en "Exit" (Salir) para salir del programa.

| 🖶 Elo Restor  | e Utility                                                                    |
|---------------|------------------------------------------------------------------------------|
| Status:       | Creation Restore Media finished. Please refer to manual for additional steps |
| Message:      | Creation Restore Media success                                               |
|               |                                                                              |
| Set default C | Create Restore Media  Exit                                                   |

 En el caso de que el sistema se bloquee y tenga que utilizar la unidad de recuperación, reinicie el sistema y presione F11 varias veces para entrar en el menú Device Boot (Dispositivo de arranque). A continuación, elija la unidad flash como dispositivo de arranque.

| 8. | Cuando aparezca la interfaz del usuario, haga clic en el botón "Install |
|----|-------------------------------------------------------------------------|
|    | Recovery Solution" (Instalar solución de recuperación).                 |

| Elo OS Recovery Solution (64-bit) |                                                                          |  |  |  |  |
|-----------------------------------|--------------------------------------------------------------------------|--|--|--|--|
| Actions —                         |                                                                          |  |  |  |  |
|                                   | Install Recovery Solution                                                |  |  |  |  |
|                                   | Capture OS                                                               |  |  |  |  |
|                                   | Console                                                                  |  |  |  |  |
|                                   | Inject Language (Win 7 only)                                             |  |  |  |  |
|                                   | Exit                                                                     |  |  |  |  |
| Status                            | to the Elo OS Recovery Solution!                                         |  |  |  |  |
| If you pre<br>press [Ins          | eviously captured an OS image file (*.wim),<br>stall Recovery Solution]. |  |  |  |  |
| Otherwise<br>operating            | e, press [Capture OS] to create an image of your current<br>system.      |  |  |  |  |
|                                   | © 2012 BSQUARE Corporation. All rights reserved. v4.0.01.0713            |  |  |  |  |

**9.** Siga las instrucciones que aparezcan en la pantalla para completar el proceso de instalación y, a continuación, salga del programa.

Nota: Todos los datos se eliminarán durante el proceso de recuperación. El usuario debe hacer una copia de seguridad de los archivos cuando sea necesario. Elo Touch Solutions no admite ninguna responsabilidad por la pérdida de datos o software.

Nota: El usuario final debe cumplir el Contrato de licencia de Microsoft.

#### Recuperar el sistema operativo

Si por alguna razón es necesario recuperar la CONFIGURACIÓN DE FÁBRICA del sistema operativo del equipo táctil, puede recuperar el sistema siguiendo los procedimientos que se indican a continuación. **TENGA EN CUENTA QUE TODAS LAS CONFIGURACIONES DEL USUARIO SE PERDERÁ DURANTE ESTE PROCESO.** Asegúrese de completar la copia de seguridad de todos los datos, configuraciones y software instalado por el cliente antes de continuar.

- **1.** Apague el sistema completamente.
- 2. Encienda el sistema.
- Después de la pantalla de presentación de Elo (mostrada a continuación), presione "↑" o "↓" repetidamente para pausar Windows Boot Manager (Administrador de arrangue de Windows).

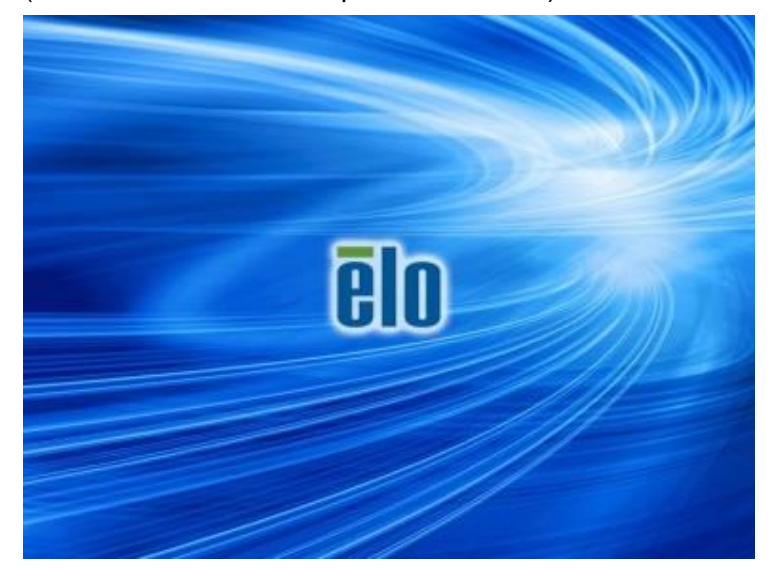

 Dependiendo del entorno del sistema operativo, seleccione Restore OS 32bit (Restaurar SO de 32 bits) o Restore OS 64bit (Restaurar SO de 64 bits).

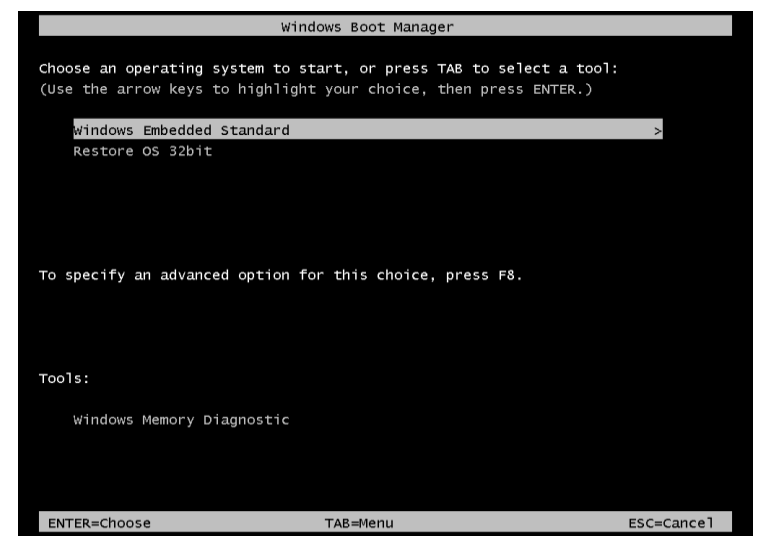

5. Se mostrará la siguiente interfaz del usuario:

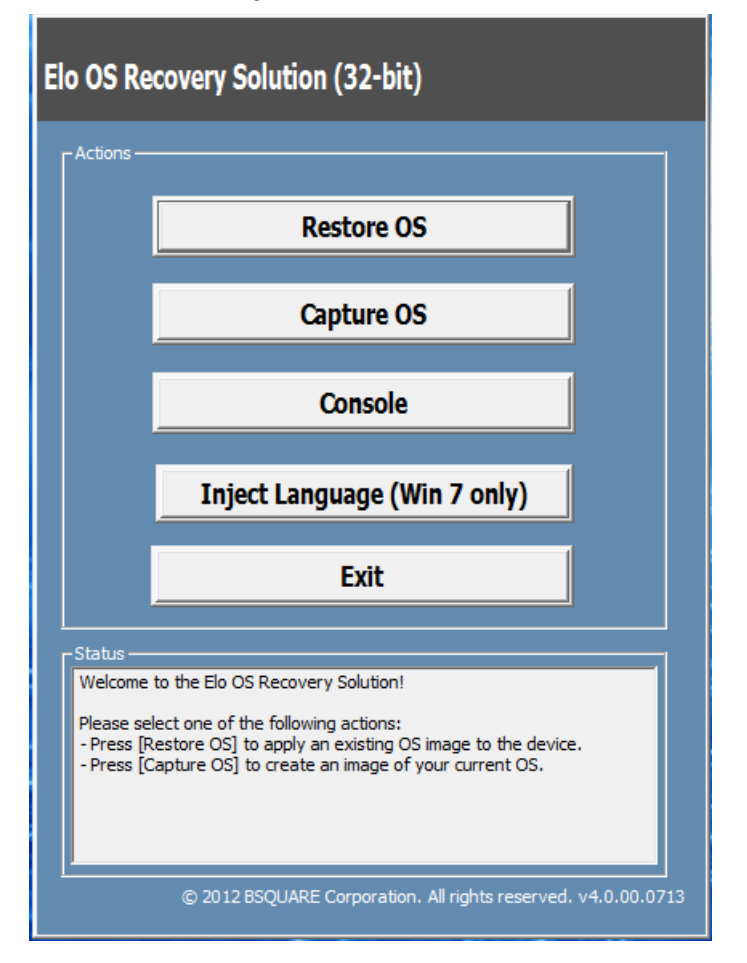

6. Seleccione Restore OS (Restaurar SO). El sistema probará el hardware automáticamente. Cuando el proceso se complete, haga clic en el botón Start (Iniciar) para ejecutar la función de recuperación del sistema.

| OS Recovery Solution (32-bit)<br>Restore OS                                                                                   |
|----------------------------------------------------------------------------------------------------|
| Recovery Status                                                                                                    |
| Ready to Restore OS                                                                                                    |
| Current Progress:                                                                                                    |
| Overall Progress:                                                                                                    |
| Time Elapsed:                                                                                                    |
| -Information                                                                                                    |
| This utility will restore the operating system.                                                                               |
| Please verify the Recovery OS Image file and press [Start] to restore the OS or press<br>[Exit] to return to the main screen: |
| OS Image File: aa32_boot.wim<br>OS Family: Windows 7                                                                          |
| WARNING! All data on the OS partition will be lost.                                                                           |
| © 2012 BSQUARE Corporation. All rights reserved. v3.1.00.031                                                                  |

7. El siguiente proceso reformateará la unidad de disco duro principal. Haga una copia de seguridad de los datos antes de realizar el proceso de recuperación.

| Â | The OS Recovery Solution will reformat the primary hard drive, then<br>apply the OS image to the clean drive.                                                    |
|---|----------------------------------------------------------------------------------------------------|
|   | WARNING: All existing data on the primary drive and any of its<br>partitions will be destroyed. Please ensure you have backed up your<br>data before continuing. |
|   | Are you sure you want to continue?                                                                                                    |

- 8. Una vez completado, haga clic en el botón **Close (Cerrar)**. El sistema volverá al menú principal de Elo Recovery Solution. A continuación, haga clic en el botón **Exit (Salir)** para reiniciar el sistema.
- **NOTE:** Todos los datos se eliminarán durante el proceso de recuperación. El usuario debe hacer una copia de seguridad de los archivos cuando sea necesario. Elo Touch Solutions no admite ninguna responsabilidad por la pérdida de datos o software.
- **NOTE:** El usuario final debe cumplir el Contrato de licencia de Microsoft.

#### CAPÍTULO

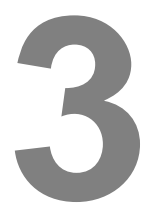

## **SEGURIDAD Y MANTENIMIENTO**

### Seguridad

Información importante relacionada con la configuración y el mantenimiento adecuados del equipo táctil:

- Para reducir el riesgo de descargas eléctricas, siga todos los avisos de seguridad y no desmonte el equipo táctil.
- Apague el equipo táctil antes de realizar la limpieza (consulte la sección "Mantenimiento y manipulación" para conocer los métodos de limpieza adecuados).
- El equipo táctil cuenta con un cable de alimentación de 3 hilos y toma de tierra. El enchufe del cable de alimentación solo encaja en una toma de corriente con conexión a tierra. No intente encajar el enchufe en una toma de corriente que no haya sido preparada para esta finalidad. No utilice un cable de alimentación dañado. Utilice solamente el cable de alimentación incluido con el equipo táctil de Elo Touch Solutions. El uso de una alimentación no autorizada podría invalidar la garantía.
- Las ranuras ubicadas en los laterales y en la parte superior de la carcasa del equipo táctil están diseñadas para permitir la ventilación. No bloquee estas ranuras de ventilación ni inserte nada en ellas.
- Es importante que el equipo táctil permanezca seco. No derrame líquido en el interior del equipo táctil o sobre el mismo. Si el equipo táctil se moja, no intente repararlo usted mismo. Póngase en contacto con el servicio de atención al cliente de Elo para obtener ayuda.

## Mantenimiento y manipulación

Las siguientes sugerencias le ayudarán a mantener un rendimiento óptimo del equipo táctil.

- Para evitar el riesgo de descargas eléctricas, no intente desmontar el adaptador de alimentación o la pantalla. La unidad no contiene ninguna pieza que pueda reparar el usuario. No olvide desenchufar el equipo táctil de la toma de corriente eléctrica antes de limpiarlo.
- Para limpiar el monitor táctil (excepto la pantalla táctil) utilice un paño ligeramente humedecido con un detergente suave.
- No limpie la pantalla con un paño o esponja que pueda arañar la superficie.
- Para limpiar la pantalla táctil, utilice un producto de limpieza para ventanas o cristales. Aplique el producto de limpieza en un paño y páselo por la pantalla. Nunca aplique el producto de limpieza directamente en la pantalla táctil.
- No utilice alcohol (metanol, etílico o isopropílico) ni ningún disolvente fuerte para limpiar la pantalla táctil. No utilice disolvente o benceno, productos de limpieza abrasivos o aire comprimido.
- Evite que entren líquidos en el interior del equipo táctil. Si entra líquido en el interior, solicite a un técnico de servicio profesional que inspeccione la unidad antes de encenderla de nuevo.

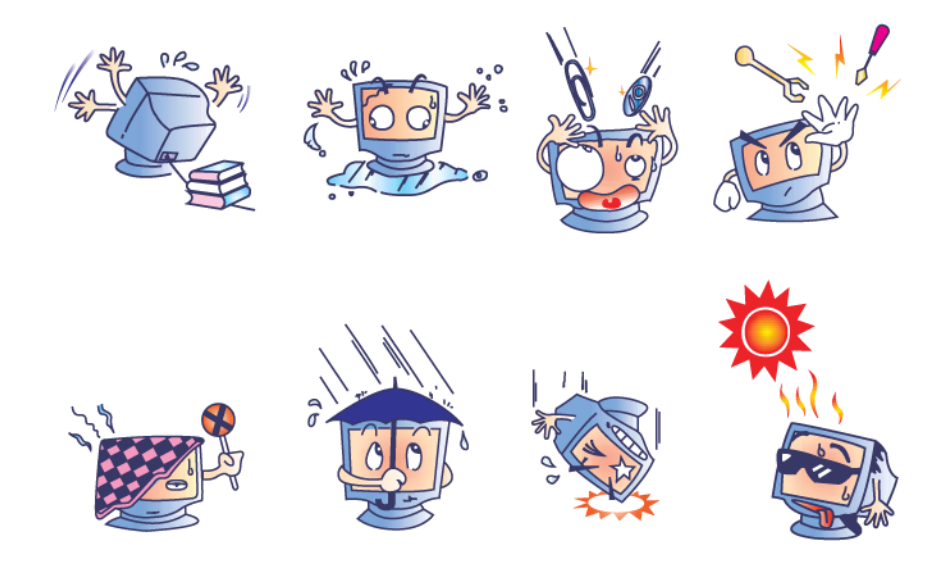

#### **Directiva WEEE**

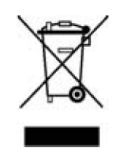

Este producto no se debe mezclar con la basura doméstica. Se debe depositar en una instalación que permita la recuperación y el reciclaje. Asegúrese de que el producto se desecha al final de su período de vida útil conforme a las normativas y leyes locales.

Elo ha establecido disposiciones en ciertas partes del mundo. Para obtener información sobre cómo accederá a estas disposiciones, visite <u>http://www.elotouch.com/AboutElo/ewaste-program/</u>.

#### Aviso relacionado con la batería

El equipo táctil de la Serie E incluye una batería de litio de tipo botón que se encuentra en la placa base. Tenga cuidado para no cambiar esta batería por otra inadecuada, ya que puede suponer riesgo de explosión. Deshágase de la batería al final de su período de vida útil conforme a las leyes y normativas locales.

#### CAPÍTULO

# 4

# SOPORTE TÉCNICO

## Asistencia técnica

Existen dos métodos para obtener la información de contacto para asistencia técnica con el equipo táctil:

- La web
- El teléfono

#### **Utilizar la Web**

Para ayuda automática en línea, vaya a <u>www.elotouch.com/go/websupport</u>.

Para obtener soporte técnico, vaya a www.elotouch.com/go/contactsupport.

Para obtener noticias, actualizaciones de producto y anuncios actuales de Elo, o para registrarse para recibir nuestro boletín del equipo táctil, vaya a <u>www.elotouch.com/go/news</u>.

#### Usar el teléfono

Para obtener soporte técnico, consulte la tabla que se encuentra al final de la guía del usuario para obtener la información de contacto.

#### CAPÍTULO

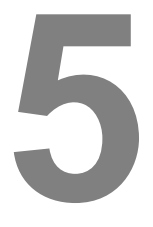

# **INFORMACIÓN SOBRE NORMATIVAS**

#### I. Información eléctrica de seguridad

A) Se requiere el cumplimiento de los requisitos de voltaje, frecuencia y corriente indicados en la etiqueta del fabricante. La conexión a una fuente de alimentación diferente a las especificadas en el presente documento puede ocasionar un funcionamiento defectuoso, daños al equipo, invalidación de la garantía o suponer riesgo de incendio si no se respetan las limitaciones.

B) El equipo no contiene en su interior piezas de cuyo mantenimiento pueda encargarse el usuario. El equipo genera voltajes peligrosos que entrañan un riesgo para la seguridad. Las reparaciones deben ser realizadas exclusivamente por un técnico de mantenimiento cualificado.

C) Este equipo se proporciona con un cable de alimentación desmontable que tiene un hilo de tierra de seguridad integrado diseñado para conectarse a una toma de corriente eléctrica conectada a tierra.

1) No sustituya el cable por otro que no sea el tipo aprobado proporcionado. No utilice bajo ninguna circunstancia un enchufe adaptador para conectar una toma de corriente de dos hilos, ya que la continuidad del hilo de tierra se verá afectada.

2) El equipo requiere el uso del cable de tierra como parte de la certificación de seguridad. La modificación o mal uso puede provocar riesgo de descargas eléctricas que pueden dar lugar a lesiones graves o, incluso, la muerte.

3) Antes de conectar el equipo a la red eléctrica, póngase en contacto con un electricista cualificado o con el fabricante en caso de tener preguntas acerca de la instalación.

#### II. Información acerca de emisiones e inmunidad

A) Aviso para usuarios de Estados Unidos: este equipo se ha probado y homologado conforme a los límites establecidos para un dispositivo digital de Clase A, según la sección 15 de las normas de la Comisión Federal de Comunicaciones (FCC). Estos límites se establecieron con el fin de proporcionar una protección razonable contra interferencias perjudiciales en una instalación residencial o comercial. Este equipo genera, utiliza y puede irradiar energía de radiofrecuencia y, si no se instala y utiliza conforme a las instrucciones, puede causar interferencias perjudiciales para las comunicaciones de radio.

B) Aviso para usuarios de Canadá: este equipo cumple los límites de Clase A para las emisiones de ruido de radio provenientes de aparatos digitales conforme a lo establecido por la Normativa sobre Interferencias de Radio del Ministerio de Industria de Canada.

C) Aviso para usuarios de la Unión Europea: use solamente los cables de alimentación y el cableado de interconexión suministrados con el equipo. La sustitución de los cables y del cableado suministrados puede poner en peligro la seguridad eléctrica o la certificación de la marca CE sobre emisiones o inmunidad, según los requisitos de las siguientes normas: este equipo de tecnología de la información (ITE, Information Technology Equipment) debe contar con la marca CE en la etiqueta del fabricante, lo cual indica que el equipo ha sido homologado conforme a las siguientes directivas y normas:

Este equipo ha sido homologado según los requisitos de la marca CE tal y como exige la Directiva sobre compatibilidad electromagnética 2014/30/EC indicada en la Norma Europea EN 55032 Clase A y la Directiva sobre bajo voltaje 2014/35/EC como indica la Norma Europea EN 60950-1.

D) Información general para todos los usuarios: este equipo genera, utiliza y puede irradiar energía de radiofrecuencia. Si no se instala y utiliza conforme a este manual, el equipo puede provocar interferencias con las comunicaciones de radio y televisión. Sin embargo, no hay garantía de que no se produzcan interferencias en alguna instalación concreta debido a las condiciones específicas de la ubicación.

1) Para cumplir los requisitos de emisión e inmunidad, el usuario debe tener en cuenta lo siguiente:

a) Utilice solamente los cables proporcionados para conectar el equipo táctil de Elo.

b) Para garantizar la homologación, utilice solamente el cable de alimentación aprobado que suministra el fabricante.

c) Se advierte al usuario de que los cambios o modificaciones realizados en el equipo no aprobados expresamente por la parte responsable de la homologación podrían anular la autoridad del usuario para operar el equipo. 2) Si aprecia que el equipo produce interferencias con la recepción de radio o televisión o con cualquier otro dispositivo:

a) Compruebe si actúa como fuente de emisión apagando y encendiendo el equipo.

b) Si determina que este equipo causa las interferencias, intente eliminarlas tomando una o varias de las siguientes medidas:

i) Aleje el dispositivo digital del receptor afectado.

ii) Recoloque (gire) el dispositivo digital respecto al receptor afectado.

iii) Cambie la orientación de la antena del receptor afectado.

iv) Enchufe el dispositivo digital a una toma de CA diferente, de modo que el dispositivo digital y el receptor estén en circuitos secundarios diferentes.

v) Desconecte y retire cualquier cable de E/S que no emplee el dispositivo digital (los cables de E/S no terminados son una posible fuente de elevados niveles de emisión de RF).

vi) Enchufe el dispositivo digital solamente a una toma de corriente con conexión a tierra. No use adaptadores para enchufes de CA. (Anular o interrumpir la conexión a tierra del cable de alimentación podría aumentar los niveles de emisión de RF y también puede representar un peligro de descarga eléctrica mortal para el usuario).

vii) Si necesita ayuda adicional, consulte a su distribuidor, al fabricante o a un técnico de radio o televisión experimentado.

#### Advertencia

Este es un producto de clase A. En un entorno doméstico, este producto puede causar interferencias de radio, en cuyo caso se puede instar al usuario a que tome las medidas oportunas.

#### III. Certificaciones de agencias

Las siguientes certificaciones han sido emitidas para el equipo táctil:

| UL/CUL                      | FCC             | TUV           |
|-----------------------------|-----------------|---------------|
| СВ                          | CE              | México COC    |
| S-Mark                      | Australia (RCM) | Japón (VCCI)  |
| China (CCC)                 | Corea (KC)      | Taiwán (BSMI) |
| Ucrania<br>(UKSERTCOMPUTER) |                 |               |

## IV. RoHS para China

En cumplimiento de la legislación de China (Administración sobre el Control de la Contaminación Causada por Productos de Información Electrónicos), la sección siguiente enumera el nombre y la cantidad de materiales tóxicos y/o peligrosos que este producto puede contener.

|                                     | Sustancias y elementos tóxicos o peligrosos |                  |                |                                |                                    |                                                 |
|-------------------------------------|---------------------------------------------|------------------|----------------|--------------------------------|------------------------------------|-------------------------------------------------|
| Nombre del componente               | Plomo<br>(Pb)                               | Mercurio<br>(Hg) | Cadmio<br>(Cd) | Cromo<br>hexavalente<br>(Cr6+) | Bifenilos<br>polibromados<br>(PBB) | Éteres de difenílicos<br>polibromados<br>(PBDE) |
| Piezas de<br>plástico               | 0                                           | 0                | 0              | 0                              | 0                                  | 0                                               |
| Piezas<br>metálicas                 | х                                           | 0                | 0              | 0                              | 0                                  | 0                                               |
| Ensamblajes<br>de hilos y<br>cables | х                                           | 0                | 0              | 0                              | 0                                  | Ο                                               |
| Panel LCD                           | Х                                           | 0                | 0              | 0                              | 0                                  | 0                                               |
| Panel de<br>pantalla táctil         | х                                           | 0                | 0              | 0                              | 0                                  | 0                                               |
| PCBA                                | Х                                           | 0                | 0              | 0                              | 0                                  | 0                                               |
| CD                                  | 0                                           | 0                | 0              | 0                              | 0                                  | 0                                               |

O: Indica que esta sustancia tóxica o peligrosa contenida en todos los materiales homogéneos de este componente se encuentra por debajo del límite exigido en SJ/T11363-2006.

X: Indica que esta sustancia tóxica o peligrosa contenida en al menos uno de los materiales homogéneos usados para este componente se encuentra por encima del límite exigido en SJ/T11363-2006. Para los elementos marcados con X, se tomaron exenciones conforme a EU RoHS.

#### Explicación de marcas

(1). En cumplimiento del requisito SJ/T11364-2006, los productos de información electrónicos se marcan con el siguiente logotipo de control de contaminación.

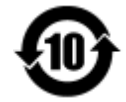

El período de uso ecológico para este producto es de 10 años. El producto no presentará ninguna fuga de sustancias o mutará bajo las condiciones de funcionamiento normal que se enumeran a continuación, por lo que el uso de este producto de información electrónica no provocará ninguna contaminación medioambiental grave, ninguna lesión a las personas o daños a cualquier activo.

Temperatura de funcionamiento: 0-35 °C / Humedad: 20 %-80 % (sin condensación)

Temperatura de almacenamiento: -30~60 °C / Humedad: 5 %~95 % (sin condensación).

(2). Se anima y recomienda al usuario que recicle y reutilice este producto conforme a la legislación local. Se debe deshacer del producto con toda tranquilidad.

# 6

# INFORMACIÓN ACERCA DE LA GARANTÍA

Para obtener información acerca de la garantía, vaya a http://www.elotouch.com/Support/warranty.asp.

### Consultar nuestro sitio web

# www.elotouch.com

Permanezca actualizado en lo que se refiere a...

- Información del producto
- Especificaciones
- Noticias sobre próximos eventos
- Comunicado de prensa
- Controladores de software

## Estar en contacto con nosotros

Para obtener más información acerca de la amplia gama de soluciones táctiles de Elo, visite nuestro sitio web en www.elotouch.com o, simplemente, llame a la oficina que tenga más cerca:

|                     | Tel.: 800-ELO-TOUCH    |                           |                          |                    |
|---------------------|------------------------|---------------------------|--------------------------|--------------------|
| Norteamérica        | Tel.: + 1 408 597 8000 | Europa                    | Asia Pacífico            | América Latina     |
| Elo Touch Solutions | Fax: +1 408 597 8050   | Tel.: +32 (0) 16 70 45 00 | Tel.: +86 (21) 3329 1385 | Tel.: 786-923-0251 |
| 1033 McCarthy Blvd  | customerservice@       | Fax: +32 (0)16 70 45 49   | Fax: +86 (21) 3329 1400  | Fax 305-931-0124   |
| Milpitas, CA 95035  | elotouch.com           | elosales@elotouch.com     | www.elotouch.com.cn      | www.elotouch.com   |

Copyright 2017 Elo Touch Solutions, Inc. Todos los derechos reservados.